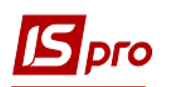

## Створення видаткового касового ордеру в іноземній валюті

Готівкова валюта на підприємстві може використовуватись лише для видачі у підзвіт особі, що направляється у закордонне відрядження. Наприклад, на підприємстві виданий наказ на направлення у закордонне відрядження працівника з 2 по 4 грудня поточного року. За проведеними розрахунками сума авансу становить 500 EUR.

Для оформлення видачі готівки в іноземній валюті створюємо видатковий касовій ордер в підсистемі Керування фінансовими розрахунками/Облік грошових коштів/Каса в модулі Касові ордери.

| 🖹 Головне меню _ 🗆 🔀                                                                                                    | 🏠 Обране      |
|----------------------------------------------------------------------------------------------------|---------------|
| <ul> <li>Бухгалтерський та податковий облік</li> <li>Керування фінансовими розрахунками</li> <li>Góлік грошових коштів<br/>Налаштування<br/>Керування доступом</li> <li>Позрахункові й валютні рахунки</li> <li>Каса<br/>Касові книги</li> </ul> |               |
| Касові ордери                                                                                                    | Касові ордери |
| Платіжні відомості<br>Картотека депонентів<br>⊿ ⊂ Розрахунки з підзвітними особами<br>Розрахунки по авансовим звітам<br>Авансові звіти<br>Відомість видачі під звіт<br>Журнал обліку господарських операцій<br>Звіти                             | [Kaca]        |

В Журналі касових ордерів у полі Тип документу вибрати Видатковий ордер і в полі Журнал вибрати зі списку журнал Видатковий ордер (EUR).

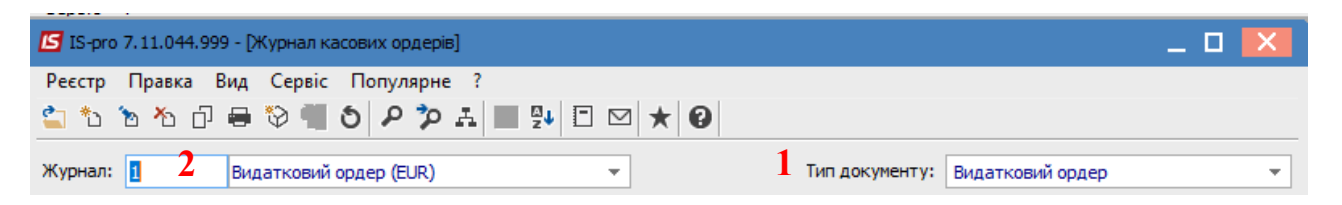

По пункту меню Ресстр/Створити відкривається вікно Видатковий ордер, де заповнюємо необхідні поля. В полі Валюта обрати потрібну іноземну валюту та вид котирування, зокрема Курс НБУ. В полі Курс автоматично буде відображено курс обраної валюти на дату створення видаткового ордеру.

Операція відображається в документі двома сумами: в валюті операції і в валюті обліку.

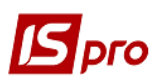

| 🖪 Видатковий ордер                     | 1 Видатковий ордер (EUR) 📃 🔳 📘                      |                                  |
|----------------------------------------|-----------------------------------------------------|----------------------------------|
| Документ Правка                        | Сервіс Популярне ?                                  |                                  |
| 10 1 1 1 1 1 1 1 1 1 1 1 1 1 1 1 1 1 1 | 3 3 号 🗳 📕 ♣ 🗉 🖂 🎟 ★ 🔞                               |                                  |
| Номер:                                 | 15 00: Каса валютна (EUR)                           | Вибір валюти і котирування       |
| Дата:                                  | 01/12/2021 📰 ЦВ:                                    | Валюта: EUR Евро 🔻               |
| Кому видано                            | Особовий рахунок 👻 101 Здоровенький Романт Гетрович | Котирування: Курс НБУ Курс НБУ - |
| Валюта:                                | EUR по курсу Курс НБУ О Курс: 30.92000000           | ОК Скасувати                     |
| Сума:                                  | 500.00 [ [PH 15'460.00 ]                            |                                  |
| Податк.мод.:                           | пдво пдво%                                          |                                  |
| Податки:                               |                                                     |                                  |
| Призначення:                           | На відрядження                                      |                                  |
| Додаток:                               |                                                     |                                  |
| Kop. pax:                              |                                                     |                                  |
| Код ан.обл.:                           |                                                     |                                  |
| Шифр ЦП:                               |                                                     |                                  |
| Відрядження:                           |                                                     |                                  |
| Утримання:                             |                                                     | —                                |
|                                        |                                                     |                                  |

Після закриття документу він буде відображений в реєстрі касових ордерів зі статусом Чернетка.

| 🕼 IS-pro 7.11.044.999 - [Журнал касових ордерів] |                             |                |                  |   |  |
|--------------------------------------------------|-----------------------------|----------------|------------------|---|--|
| Реєстр Правка Вид Сервіс Популя                  | рне ?                       |                |                  |   |  |
| 🖆 to To To 🖶 🏷 🖷 🗿 🖊 t                           | ⋟д≣⊕⊉!Е⊠★0                  |                |                  |   |  |
| Журнал: 1 Видатковий ордер (EU                   | ۶) 💌                        | Тип документу: | Видатковий ордер | * |  |
| Дата 🔻 Номер 🔻                                   | Контрагент 🔻                | Сума           | ▼ Статус         | ^ |  |
| 01/12/2021 15                                    | Здоровенький Роман Петрович |                | 500.00 Чернетка  |   |  |

Перейти до модуля Касові книги. У полі Рахунок обрати потрібне, а у полі Підсумки у валюті автоматично з'явиться вид валюти.

| 🖪 IS-pro 7.11.044.999 - [Касова книга]    |                                                          | _ 🗆 🗙 |
|-------------------------------------------|----------------------------------------------------------|-------|
| Реєстр Правка Вид Звіт Сервіс Популярне ? |                                                          |       |
| 🖆 🐿 🐚 🖌 🖷 🖌 啡 🎄 🏶 🖶 🏷 📲 🔕 🖉               | 🎾 🖓 ♣ 🖩 🖏 🗶 🗉 🖂 ★ 🚱                                      |       |
| Рахунок: Каса валютна (EUR)               | <ul> <li>Підсумки у валюті: ЕUR по курсу Курс</li> </ul> | нбу 👻 |

В касовій книзі по пункту меню **Реєстр/Створити** створити дату операцій, за прикладом це 01.12.2021 р.

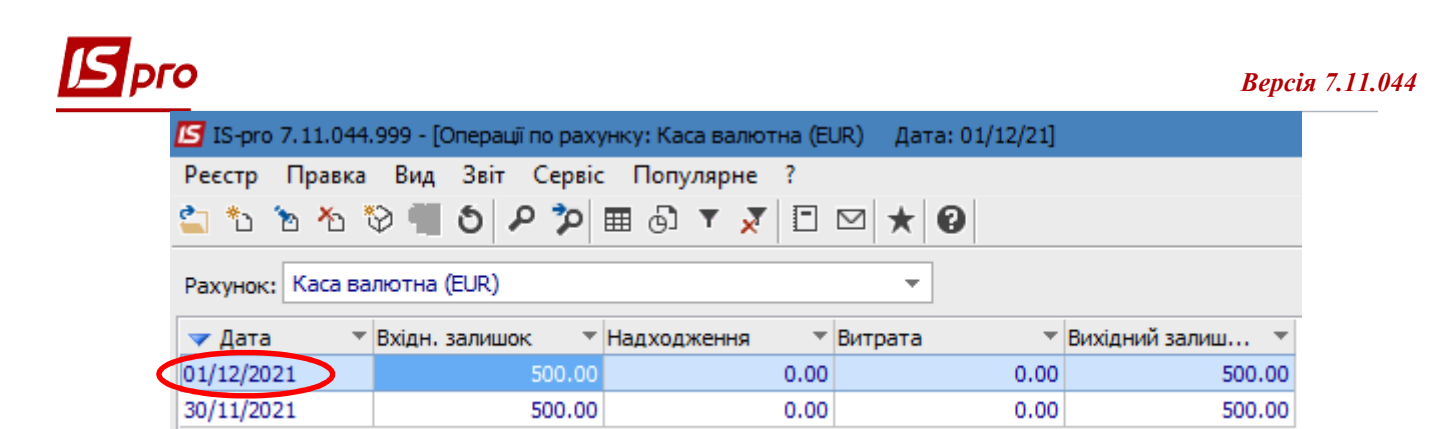

Зайти в дату касової книги і по пункту меню Ресстр/Створити обрати операцію Видача в підзвіт.

|     | 3-pro 7.11.044.999 - [Операції по рахунку: Каса валі | ютна (EUR) | Дата: 01/12/21]           |
|-----|------------------------------------------------------|------------|---------------------------|
| Pee | стр Правка Вид Звіт Сервіс Популярне                 | e ?        |                           |
| 2   | Відкрити                                             | Enter      | P A 🖩 🗗 💱 🗶 🗖 🖂 ★         |
| *b  | Створити                                             | Ins        | Платіж                    |
| 1   | Змінити                                              | F4         | Надходження               |
| ⊁   | Видалити                                             | F8         | Видача в підзвіт          |
| ŋ   | Копіювати                                            | F5         | Повернення підзвітних сум |
|     | Групове формування                                   | Ctrl+P     | Внесено до банку          |
| 6.3 | D                                                    | A.b., C    | Отримано в банку          |
| 'Y' | Рознесення по статтям                                | Alt+S      | Виплата по депоненту      |
|     | Створення податкових накладних на продаж             | Ctrl+F5    | Видата по даат від        |
|     | Видалення податкових накладних на продаж             | Ctrl+D     | Бинлата по плат. від.     |
| -   | -                                                    |            | Переказ коштів            |
|     |                                                      |            |                           |

У вікні операції в полі № (документу) відкрити вікно **Вибір документу**, де обрати потрібний видатковий касовий ордер. Натиснути кнопку **ОК**. Після цього всі необхідні поля в операції заповняться автоматично.

| 🕒 касова книга: ви,                                                                                                    | дача в підзвіт                                                              | Каса валютна (EUR)              |                                       | ם או דא |
|----------------------------------------------------------------------------------------------------|-----------------------------------------------------------------------------|---------------------------------|---------------------------------------|---------|
| Операція Правка                                                                                                    | Сервіс Популя                                                               | арне ?                          |                                       |         |
| ጜ እ ላ 🧌 💙                                                                                                    | ' 부도 비도 비는 🔳 .                                                              | . ₽ . □ 🖂 ★ 0                   |                                       |         |
| Дата операції:                                                                                                    | 01/12/2021                                                                  | цв:                             | •                                     |         |
| Документ:                                                                                                    | B/O 👻                                                                       | №від                            |                                       |         |
| Підзвітна особа:                                                                                                    |                                                                             | 1                               | · · · · · · · · · · · · · · · · · · · |         |
| Підрозділ                                                                                                    |                                                                             | Вибір документу                 |                                       | _       |
| Відрядження:                                                                                                    |                                                                             | Реєстр Правка В                 | Вид Сервіс Популярне ?                |         |
| Валюта [Курс]:                                                                                                    | EUR по курсу Кур                                                            | снбу 🛍 🖒 🖒 🗳 💾 🔎                | @ 🗖 🗖 🖂 🛪 🔞                           |         |
| Сума:                                                                                                    |                                                                             | Журнал: 1                       | Видатковий ордер (EUR)                |         |
| Призначення:                                                                                                    |                                                                             | Дата 🔻 Номер                    | ▼ Контрагент                          | ▼ Сума  |
|                                                                                                    |                                                                             | 01/12/2021 15                   | Здоровенький Роман Пе                 | трович  |
|                                                                                                    |                                                                             | FUR                             |                                       |         |
| Рахунок підзвіту 1:                                                                                                    | і іідзвіт валютний                                                          |                                 |                                       |         |
| Рахунок підзвіту1:<br>Сума підзвіту1:                                                                                                    | Підзвіт валютний                                                            |                                 |                                       |         |
| Рахунок підзвіту1:<br>Сума підзвіту1:<br>Параметри перераху                                                                                                    | (нку заборгованості                                                         | (підзвіт 1                      |                                       |         |
| Рахунок підзвіту1:<br>Сума підзвіту1:<br>Параметри перераху<br>Дата перерахунку                                                                                     | нку заборгованості 01/12/2021                                               | (підзвіт 1                      |                                       |         |
| Рахунок підзвіту1:<br>Сума підзвіту1:<br>Параметри перераху<br>Дата перерахунку:<br>Валюта підзвіту:                                                                | нку заборгованості<br>01/12/2021<br>ЕUR по курсу Курі                       | (підзвіт 1<br>Піті<br>с НБУ     |                                       |         |
| Рахунок підзвіту 1:<br>Сума підзвіту 1:<br>Параметри перераху<br>Дата перерахунку:<br>Валюта підзвіту:                                                              | ндзвіт валютний<br>инку заборгованості<br>01/12/2021<br>EUR по курсу Кур    | (підзвіт 1<br>с нБУ             |                                       |         |
| Рахунок підзвіту 1:<br>Сума підзвіту 1:<br>Параметри перераху<br>Дата перерахунку:<br>Валюта підзвіту:<br>Рахунок підзвіту 2:                                       | підзвіт валютний<br>инку заборгованості<br>01/12/2021<br>EUR по курсу Курі  | (підзвіт 1<br>Ш)<br>с НБУ       |                                       |         |
| Рахунок підзвіту 1:<br>Сума підзвіту 1:<br>Параметри перераху<br>Дата перерахунку:<br>Валюта підзвіту :<br>Рахунок підзвіту 2:<br>Сума подзвіту 2:                  | ндзвіт валютний<br>инку заборгованості<br>01/12/2021<br>ЕUR по курсу Кур    | (підзвіт 1<br>Вид: Вибір касово | го ордеру Рядків: 1                   |         |
| Рахунок підзвіту1:<br>Сума підзвіту1:<br>Параметри перераху<br>Дата перерахунку:<br>Валюта підзвіту:<br>Рахунок підзвіту2:<br>Сума подзвіту2:<br>Параметри перераху | (нку заборгованості<br>01/12/2021<br>ЕUR по курсу Кур<br>нку заборгованості | (підзвіт 2<br>(підзвіт 2        | го ордеру Рядків: 1<br>доядження      |         |

Далі обрати типову бухгалтерську операцію по видачі іноземної валюти в підзвіт по піктограмі . В бухгалтерській проводки відображаються дві суми: сума в валюті операції (євро) і сума в валюті обліку (гривні).

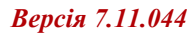

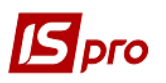

| 🖪 Введе           | ння / Мод | ифікація     | проводо    | к по докумен    | ту         |            |      |               | _ 0        | × |
|-------------------|-----------|--------------|------------|-----------------|------------|------------|------|---------------|------------|---|
| Реєстр            | Вид С     | ервіс І      | Популяр    | не ?            |            |            |      |               |            |   |
|                   | יים מי    | <b>5</b>   # | Gιτ        | <u>ar x</u>   L |            | 9          |      |               |            |   |
| Документ          | т: B/C    | C            |            | Номер:          | 15         |            |      | від: 01/      | 12/2021    |   |
| Валюта[           | Kypc]:    | EUR no       | курсу Ку   | рс НБУ          |            |            | 30.9 | 2000000       |            |   |
| Сума:             |           | 500.00       |            |                 | TPH        | 15460.0000 | 00   |               |            |   |
| Зміст:            |           | На відр      | ядження    |                 |            |            |      |               |            |   |
| Типова ог         | перація:  |              |            |                 |            |            | - Да | ата операції: | 01/12/2021 |   |
| <b>▼</b> <i>↓</i> | Дебет     | • Креди      | п          | -               | 👻 Сума у в | алюті ч    | сума | *             | Валюта     | ^ |
| 372/              | /2        | 302          |            |                 |            | 500.00     | D    | 15'460.00     | EUR        |   |
|                   |           |              |            |                 |            |            |      |               |            |   |
| Вид: Пр           | оводки    | по док       | ументу     | Рядків: 1       |            | 500.000000 |      | 15'460.00     |            | ~ |
| <                 |           |              |            |                 |            |            |      |               |            | > |
| аналітика<br>ДТ:  | a:        | овеньк       | ий Роман I | Петрович        |            |            |      |               |            |   |
| KT:               | 3170/1.8  | итрати       | на відряд  | ження           |            |            |      |               |            |   |
|                   |           |              |            |                 |            |            |      |               | OK         | ( |

В документі касової книги сума також відображається в двох валютах: в валюті операції і валюті обліку. Провести документ до **Головної книги** по піктограмі

## Версія 7.11.044

| операция правка             | сервіс популярне :                                                 |
|-----------------------------|--------------------------------------------------------------------|
|                             | ₩₩₩₩ ■₽₽₽₽                                                         |
| Дата операції:              | 01/12/2021 📖 ЦВ: 🗸                                                 |
| Документ:                   | B/O ▼ Nº 15 ▼ Big 01/12/2021                                       |
| Співробітник                | 101 Здоровенький Роман Петрович 🔻                                  |
| Подразделение               | 03 Фінансово-господарський відділ                                  |
| Відрядження:                | ▼                                                                  |
| Валюта <mark>[Курс]:</mark> | EUR по курсу Курс НБУ - [ 30.92000000 ]                            |
| Сума:                       | 500.00 [ [TPH 15'460.00 ]                                          |
| Призначення:                | На відрядження                                                     |
| Рахунок підзвіту1:          | Підзвіт валютний EUR 👻                                             |
| Сума підзвіту 1:            | 500.00 [ [TPH 15'460.00 ]                                          |
| Параметри перераху          | нку заборгованості (підзвіт 1)                                     |
| Дата перерахунку:           | 01/12/2021                                                         |
| Валюта підзвіту:            | EUR по курсу Курс НБУ         Курс перерахунку:         1.00000000 |
| Рахунок підзвіту2:          | · · · · · · · · · · · · · · · · · · ·                              |
| Сума подзвіту2:             |                                                                    |
| Параметри перераху          | нку заборгованості (підзвіт2)                                      |
| Дата перерахунку:           | 01/12/2021                                                         |
|                             |                                                                    |

В реєстрі операцій по рахунку Каса валютна за певну дату документ буде відображений чорним жирним шрифтом.

| 🖸 IS-pro 7.11.044.999 - [Операції по рахунку: Каса валютна (EUR) Дата: 01/12/21] |                                          |                                             |   |  |  |  |
|----------------------------------------------------------------------------------|------------------------------------------|---------------------------------------------|---|--|--|--|
| Реєстр Правка Вид Звіт Сервіс Популярне ?                                        |                                          |                                             |   |  |  |  |
| ≌ 15 16 16 ∰ 17 ∰ ∰ ∰ ⊕ 19 ∰ 5   2 12 24 ⊞ ⊕ 19 ▼ ズ   ⊡ ⊠ ★   0                  |                                          |                                             |   |  |  |  |
| Дата оп 🔻 Дата доку 🔻 Номер документу 💌                                          | Найменування доку 🔻 Найменування контраг | енту 🔻 Сума надходж. 💌 Сума витрат 💦 Валюта | • |  |  |  |
| 01/12/2021 01/12/2021 15                                                         | В/О Здоровенький Рома                    | н Петрови 0.00 500.00 EUR                   |   |  |  |  |

В реєстрі касової книги (групування по датах) рядок дня може відображатися також жирним чорним шрифтом, якщо всі операції за день проведені до головної книги та встановлено параметр **Відображати стан по проводках**.

| 🖪 IS-pro 7.11.044.999                                                    | - [Операції по рахун | ку: Каса валютна (El | JR) Дата: 01/3 | 12/21]             |        | _ 🗆 🔀 |
|--------------------------------------------------------------------------|----------------------|----------------------|----------------|--------------------|--------|-------|
| Реєстр Правка Ви                                                         | ıд Звіт Сервіс       | Популярне ?          |                |                    |        |       |
| 😩 to to to to 🕸 🕯                                                        | 0 P 🎾 🗉              | 🗉 🗗 🔻 🥇 🗖            | ⊠ ★ 0          |                    |        |       |
| Рахунок: Каса валютна (EUR) 🔹 Підсумки у валюті: EUR по курсу Курс НБУ 💌 |                      |                      |                |                    |        |       |
| 🔻 Дата 🔍 Вхід                                                            | н. залишок 💿 🔻 Н     | адходження 🔹 🔻       | Витрата        | 🔻 Вихідний залишок | •      | ~     |
| 01/12/2021                                                               | 500.00               | 0.00                 |                | 500.00             | 0.00   |       |
| 30/11/2021                                                               | 500.00               | 0.00                 |                | 0.00               | 500.00 |       |

Закрити модуль Касові книги.

В модулі Касові ордери в журналі Видатковий ордер (EUR) касовий ордер, що включений до Касової книги та проведений до Головної книги, буде відображений вже зі статусом Сплачено.

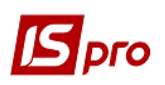

| 🖾 IS-pro 7.11.044.999 - [Журнал касових орд | ерів]                       |                |                  | _ 🗆 | Х |
|---------------------------------------------|-----------------------------|----------------|------------------|-----|---|
| Реєстр Правка Вид Сервіс Популяр            | оне ?                       |                |                  |     |   |
| 🖆 "ህ 🐚 🐃 🗗 🖶 😳 🖷 🗿 🖊 🏅                      | ▷ ♣ ▦ ⓓ № Ё ⊠ ★ 0           |                |                  |     |   |
| Журнал: 1 Видатковий ордер (EUR             | k) 👻                        | Тип документу: | Видатковий ордер |     | Ŧ |
| Дата 🔻 Номер 👻                              | Контрагент 🔻                | Сума           | ▼ Статус         |     | ~ |
| 01/12/2021 15                               | Здоровенький Роман Петрович |                | 500.00 Сплачено  |     |   |